4. The **Credit Transcript** page will appear:

| Credit Transcript                                                                                                    |  |  |  |  |  |  |
|----------------------------------------------------------------------------------------------------|--|--|--|--|--|--|
| Registrant sign-in                                                                                                    |  |  |  |  |  |  |
| Welcome<br>To display your transcript, please follow the steps below:                                                                                        |  |  |  |  |  |  |
| 1. Enter your Last Name:                                                                                                    |  |  |  |  |  |  |
| 2. Enter your CA License Number:                                                                                                    |  |  |  |  |  |  |
| 🗖 I am a new user                                                                                                    |  |  |  |  |  |  |
| 3. Enter begin date of transcript:                                                                                                    |  |  |  |  |  |  |
| 4. Enter end date of transcript:                                                                                                    |  |  |  |  |  |  |
| 5. sign-in                                                                                                    |  |  |  |  |  |  |
| For sign-in questions, e-mail <u>medicaleducation@samc.com</u> (physicians), or<br><u>nursing.education@samc.com</u> (nurses or allied health professionals) |  |  |  |  |  |  |
| If you are an Allied Health staff, please email <u>nursing.education@samc.com</u> to register                                                                |  |  |  |  |  |  |

- 5. Type your Last Name, <u>CALIFORNIA License Number</u>, and the Date Range (mm/dd/yy) of the transcript you're requesting.
- 6. Click **Sign-In** button.

| Credit Transcript                                                                                                    |
|----------------------------------------------------------------------------------------------------|
| Registrant sign-in                                                                                                    |
| Welcome<br>To display your transcript, please follow the steps below:                                                                                        |
| 1. Enter your Last Name:                                                                                                    |
| 2. Enter your CA License Number: 40400                                                                                                    |
| 🗖 I am a new user                                                                                                    |
| 3. Enter begin date of transcript: 01/01/06                                                                                                    |
| 4. Enter end date of transcript: 12/01/07                                                                                                    |
| 5. sign-in                                                                                                    |
| For sign-in questions, e-mail <u>medicaleducation@samc.com</u> (physicians), or<br><u>nursing.education@samc.com</u> (nurses or allied health professionals) |
| If you are an Allied Health staff, please email <u>nursing.education@samc.com</u> to registe                                                                 |

7. A separate window will pop up showing your name and the requested transcript.

| J Back - 🕤                                 | - 🖹 👔 🎲 🎾 Séarch 🔗 Favorites 🍯                                                                                     | 9 ( <b>9</b> - 9)           |                                                   |                                          |            |            |
|--------------------------------------------|----------------------------------------------------------------------------------------------------|-----------------------------|---------------------------------------------------|------------------------------------------|------------|------------|
| įdress 🥘 http:                             | //cmetracker.net/SAMC/doPostCreditSum                                                                              |                             |                                                   |                                          |            |            |
| nks 谢 BEX 🧃                                | Employee Timecard 🛛 TimeTrac Daily 👔 En                                                                            | pire Time 👌 D5View 👌 Web-NA | 👌 Patchlink Rpts 🕴                                | TIS-Support DB                           | SAR-Lawson | Trinky HEA |
| D1/01/06 -<br>AMA PRA Ca                   | 12/01/07<br>tegory 1 Credits'' - 37.50                                                                             |                             |                                                   |                                          |            |            |
|                                            | Chart Terrardent A                                                                                                 |                             | 107                                               |                                          |            |            |
| Date                                       | CME Transcript I                                                                                                   | rom 01/01/06 to 12/01       | /0/                                               | Cred                                     | lite       |            |
| Date<br>1/25/2006                          | Event Name<br>Physician Leadership<br>1/25/06                                                                      | rom 01/01/06 to 12/01       | Credit Type                                       | Cred                                     | lits       |            |
| Date<br>1/25/2006<br>2/8/2006              | CME Transcript 1<br>Event Name<br>Physician Leadership<br>1/25/06<br>Physician Leadership<br>2/8/06                | rom 01/01/06 to 12/01       | Credit Type<br>MAA PRA Categor<br>MAA PRA Categor | Cred<br>ry 1 3.50<br>ry 1 3.50           | lits       |            |
| Date<br>1/25/2006<br>2/8/2006<br>3/22/2006 | Event Name<br>Physician Leadership<br>1/25/00<br>Physician Leadership<br>2/8/06<br>Physician Leadership<br>3/22/06 | rom 01/01/06 to 12/01       | Credit Type<br>MAA PRA Categor<br>MAA PRA Categor | Cred<br>y 1 3.50<br>y 1 3.50<br>y 1 3.50 | lits       |            |

8. If you want to print your transcript, click the **Printer Friendly Version** link in the **top left corner of the page**.

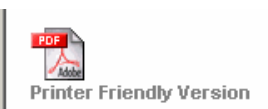

9. Another window will pop up. Click the printer icon.

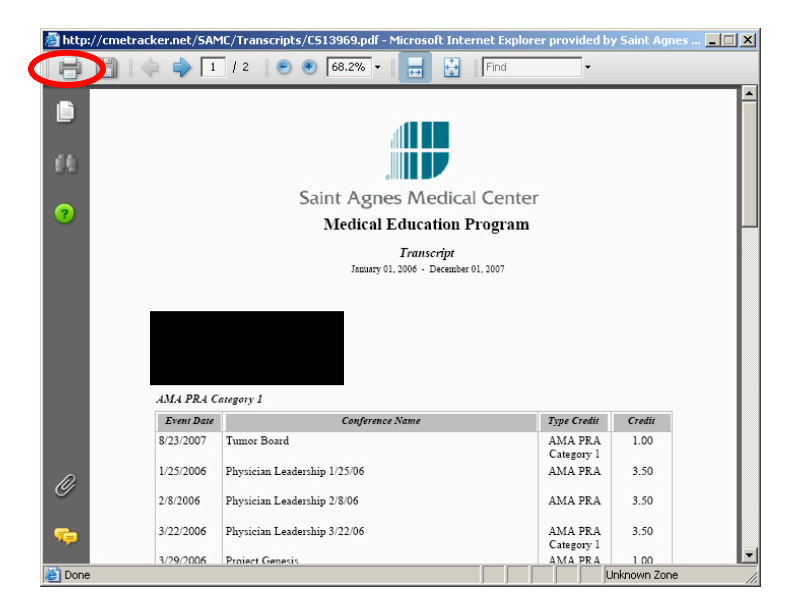

10. After you are done, close the page by clicking the "X" in the top right corner of the browser window.